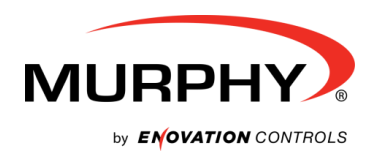

vi6508 issue A, 2016-10-06

# SNTL300P-PCSUITE interface suite

## Configuration and Monitoring software for Sentinel 300P automatic switch mode battery chargers

# **Installation and Operation Manual**

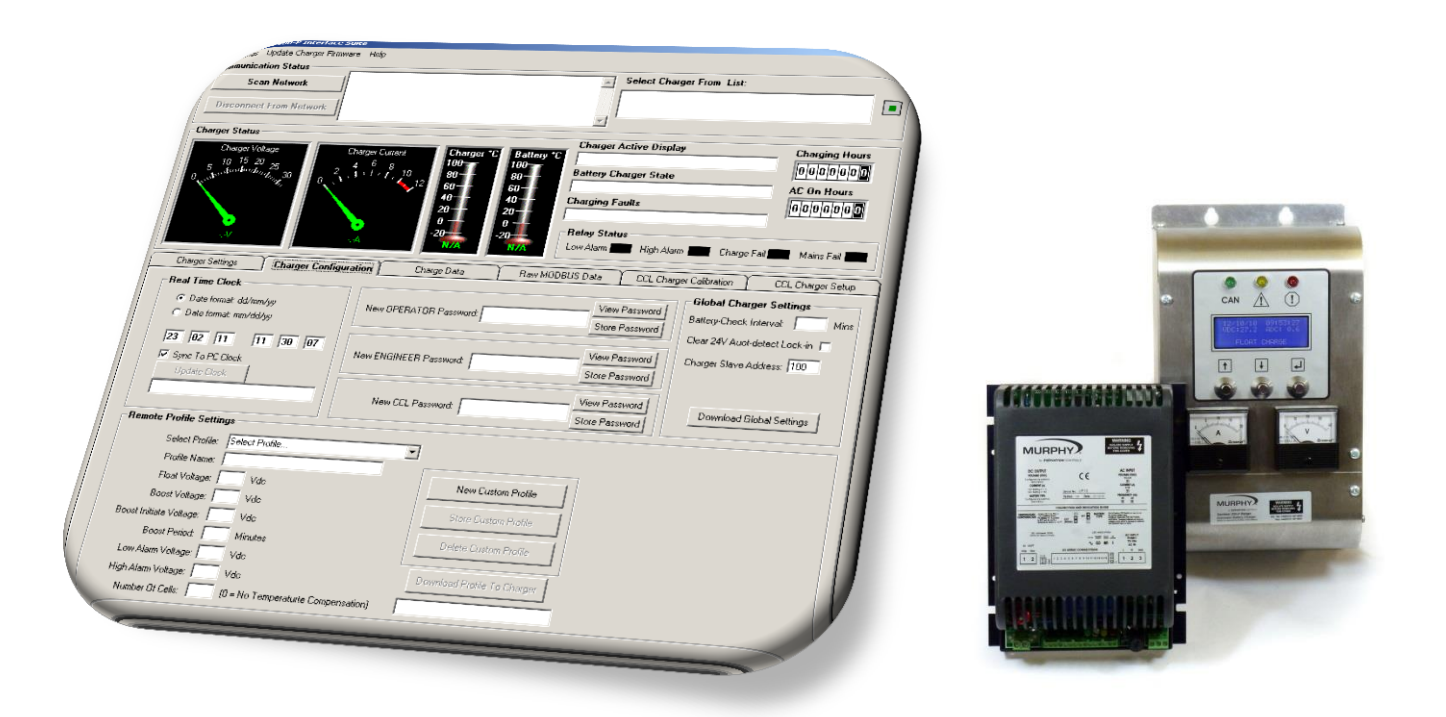

ENOVATION CONTROLS CORPORATE HEADQUARTERS 5311 S 122ND EAST AVENUE, TULSA, OK 74146, USA

ENOVATION CONTROLS - SAN ANTONIO OFFICE 5757 FARINON DRIVE, SAN ANTONIO, TX 78249, USA

**ENOVATION CONTROLS - HOUSTON OFFICE** 105 RANDON DYER RD, ROSENBERG, TX 77471, USA

ENOVATION CONTROLS LTD. - UNITED KINGDOM CHURCH ROAD, LAVERSTOCK, SALISBURY, SP 1 1QZ. UK

MURPHY ECONTROLS TECHNOLOGIES - CHINA 77 23RD STREET, HANGZHOU ECONOMIC & TECHNOLOGICAL DEVELOPMENT AREA, HANGZHOU, ZHEIJIANG 310018, CHINA

SALES & SUPPORT, NORTH AMERICA MURPHY PRODUCTS: PHONE: 918 317 4100 FAX: 918 317 4266 EMAIL: SALES®FWMURPHY.COM WWW.FWMURPHY.COM

ECONTROLS PRODUCTS: PHONE: 210 495 9772 FAX: 210 495 9791 EMAIL: INFO@ECONTROLS.COM

MURPHY CONTROL SYSTEMS & SERVICES PHONE: 281 633 4500 FAX: 281 633 4588 EMAIL: CSS-SOLUTIONS@FWMURPHY.COM MURPHY INDUSTRIAL PANEL DIVISION PHONE: 918 317 4100 FAX: 918 317 4124

EMAIL: IPDSALES@FWMURPHY.COM

#### SALES & SUPPORT, INTERNATIONAL

EUROPE, MIDDLE EAST & AFRICA PHONE: +44 1722 410055 FAX: +44 1722 410088 EMAIL: SALES@ENOVATIONCONTROLS.EU WWW.FWMURPHY.EU

CHINA PHONE: +86 571 8788 6060 FAX: +86 571 8684 8878 EMAIL: APSALES@FWMURPHY.COM LATIN AMERICA & CARIBBEAN

PHONE: +1 918 317 2500 EMAIL: LASALES@FWMURPHY.COM SOUTH KOREA

PHONE: +82 70 7951 4100 EMAIL: SKOREASALES@FWMURPHY.COM FM 523851, TS 589322 (China) INDIA

PHONE: +91 91581 37633 EMAIL: INDIASALES@FWMUBPHY.COM

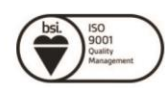

FM 28221 (Tulsa, OK - USA) FM 28221 (Rosenberg, TX - USA) FM 620667 (San Antonio, TX - USA) FM 29422 (UK)

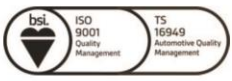

In order to consistently bring you the highest quality, full featured products, we reserve the right to change our specifications and designs at any time.

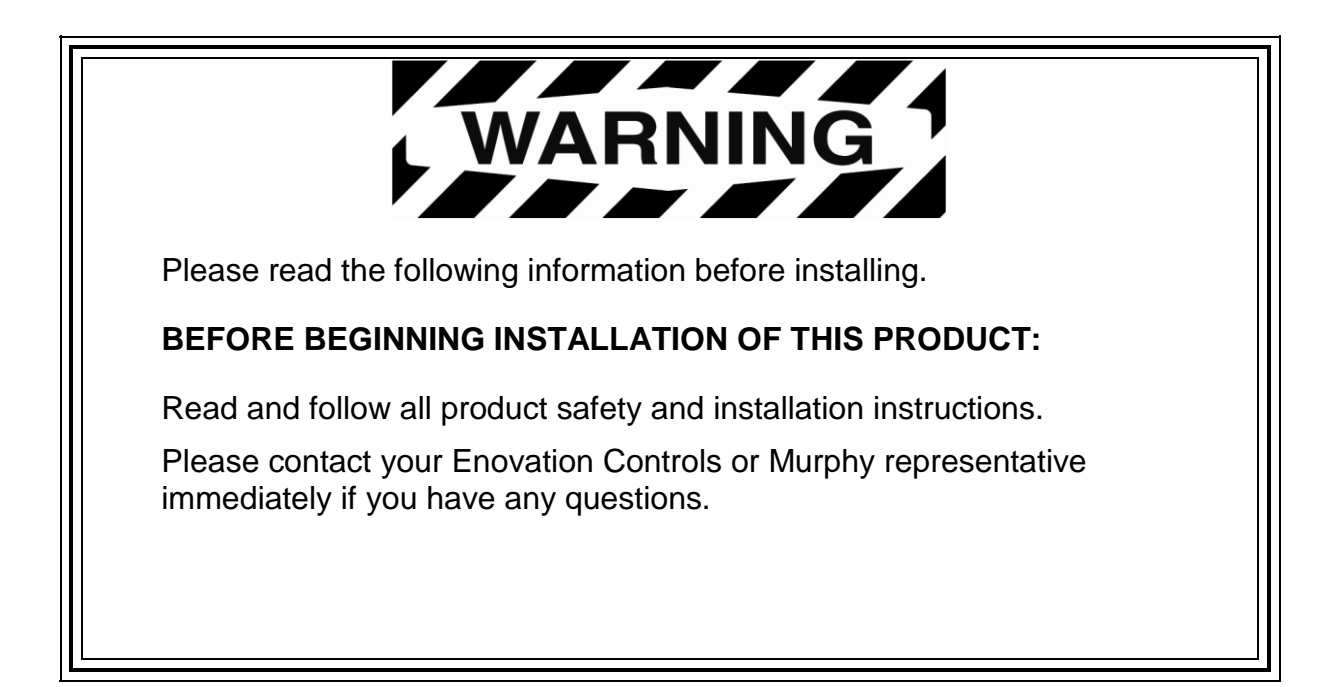

# **Table of Contents**

| Table of Contents                                                                                                    | 3                                                                          |
|----------------------------------------------------------------------------------------------------|----------------------------------------------------------------------------|
| System requirements                                                                                                    | 5                                                                          |
| Installation Guide                                                                                                    | 6                                                                          |
| Getting Started                                                                                                    | 7                                                                          |
| Environment settings                                                                                                    | 7                                                                          |
| Connecting To Charger                                                                                                    | 8                                                                          |
| Using the Interface Suite                                                                                                    | 9                                                                          |
| View Level Overview<br>Active Charger Settings<br>Remote Stored Profile<br>Charger Hardware<br>Charger DIP switch settings<br>Global Charger Settings<br>Battery Voltage Graph<br>Charger Current Graph<br>Engineer View Overview<br>Settings of Real Time Clock<br>Operator password<br>Remote Profile Settings<br>Global Charger Settings | 10<br>10<br>10<br>10<br>10<br>10<br>10<br>10<br>10<br>10<br>11<br>11<br>11 |
| Manger View Overview<br>Manager password<br>Remote Profile Settings<br>CAN Output                                                                                                    | 12<br>12<br>12<br>12<br>12                                                 |
| SNTL300P Configurable Settings                                                                                                    | 13                                                                         |
| Charger Profiles<br>Preset Charger Profiles<br>Creating Custom Profiles<br>Deleting Custom Profiles<br>Applying Custom Profiles                                                                                                    | 13<br>13<br>14<br>15<br>15                                                 |
| 24V Auto-Detect Lock in<br>Battery Check Routine<br>Setting Charger Address<br>Boost Drop Out Current<br>Auto-Boost Period<br>Factory Profile Boost Time                                                                                                    | 16<br>16<br>17<br>17<br>17<br>17                                           |
| Resolving Communication Errors                                                                                                    | 19                                                                         |
| Configuration of SNTL300-P via RS485                                                                                                    | 20                                                                         |

(THIS PAGE INTENTIONALLY LEFT BLANK)

# System requirements

The SNTL300P-PCSUITE is a PC-based software program for configuring and monitoring Sentinel 300P series battery chargers. Communication between the PC and Sentinel 300P is via a USB and RS485 network.

Minimum system requirements:

- 1. Sentinel 300P series battery charger
- 2. Personal Computer (PC):
  - Processor: x86 (32 bit), 1GHz
  - RAM: 1Gb
  - USB port
  - Display: minimum resolution 1024 x 768
  - Operating System: Windows 7, Windows Vista, Windows XP Professional or Windows XP Home with .NET framework 3.5 or higher
- 3. SNTL300P-PCSUITE software
- 4. USB / RS485 converter recognised as COM port on Windows OS
- 5. RS485 lead (connecting Sentinel to USB/RS485 converter)
- 6. USB lead (connecting PC to USB/RS485 converter)

Item 3 above (SNTL300P-PCSUITE software) is available on request, part number 42.70.3898: the software is supplied by email attachment.

Item 3 is also available on CD-ROM, along with items 4 – 6, as a complete connection suite, model SNTL300P-PCCONN, part number 42.70.3899.

# **Installation Guide**

#### 1, Run the Sentinel 300-P Interface Suite.exe file to install software to PC

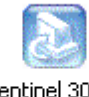

Sentinel 300-P Interface Suite.exe

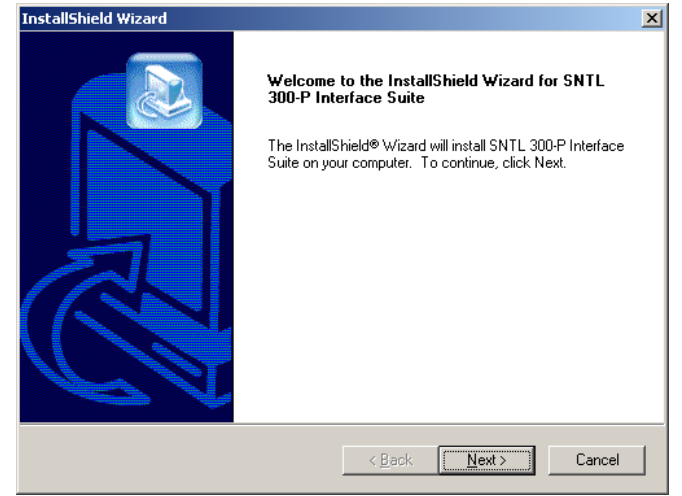

2, Select Next to continue through installation process.

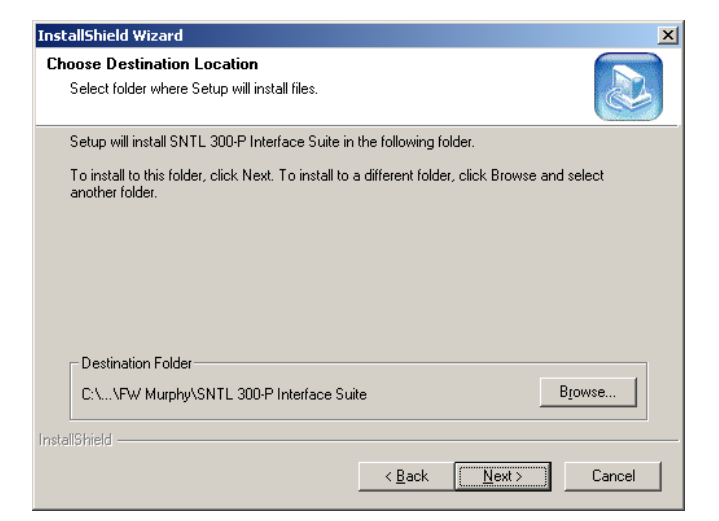

4, Select installation folder

| InstallShield Wizard                                                                                                    |
|----------------------------------------------------------------------------------------------------|
| Start Copying Files<br>Review settings before copying files.                                                                                                    |
| Setup has enough information to start copying the program files. If you want to review or<br>change any settings, click Back. If you are satisfied with the settings, click Next to begin<br>copying files. |
| Current Settings:                                                                                                    |
| ×                                                                                                    |
| v<br>V                                                                                                    |
| InstallShield                                                                                                    |
| < <u>B</u> ack <u>Next&gt;</u> Cancel                                                                                                    |

6, Confirm installation by selecting Next

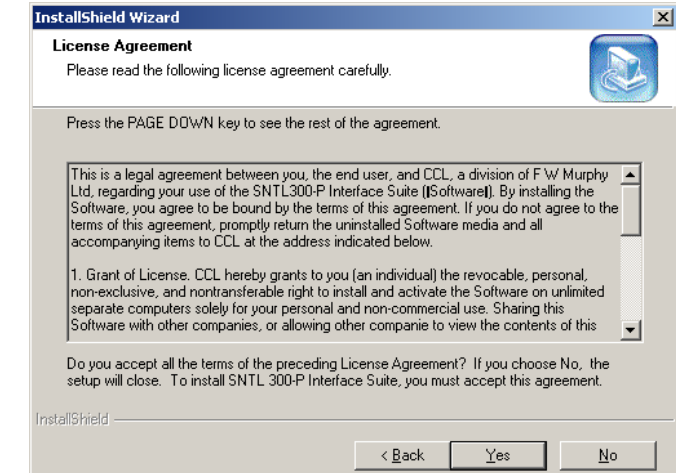

3, After viewing license agreement, select YES to proceed

| InstallShield Wizard                                                                                               | ×                                                                           |
|----------------------------------------------------------------------------------------------------|-----------------------------------------------------------------------------|
| Select Program Folder<br>Please select a program folder.                                                           |                                                                             |
| Setup will add program icons to the Program F<br>name, or select one from the existing folders lis                 | older listed below. You may type a new folder<br>t. Click Next to continue. |
| Program Folders:                                                                                                   |                                                                             |
| SNTL 300-P Interface Suite                                                                                         |                                                                             |
| Existing Folders:                                                                                                  |                                                                             |
| Accessories<br>Administrative Tools<br>A-PDF Number<br>Applications<br>Microsoft Office<br>Startup<br>Windows Live |                                                                             |
| InstallShield —                                                                                                    | < Back Next > Cancel                                                        |

#### 5, Select program folder

| InstallShield Wizard |                                                                                                    |
|----------------------|----------------------------------------------------------------------------------------------------|
|                      | InstallShield Wizard Complete<br>Setup has finished installing SNTL 300-P Interface Suite on<br>your computer. |
|                      | Kack <b>Finish</b> Cancel                                                                                      |

7, Installation is complete, select Finish

After installing SNTL300P interface suite on your PC, a desk top icon as shown below will be added. Select this to launch the SNTL300P interface suite

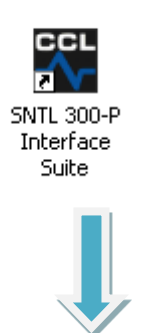

# **Environment settings**

From home screen, select *settings* from Menu Bar and then *environment* 

| File Settings Update Charger Firmware Help                                                                                                    |                                                                                                    |                                                                                                    |
|----------------------------------------------------------------------------------------------------|----------------------------------------------------------------------------------------------------|----------------------------------------------------------------------------------------------------|
| Communication Status                                                                                                    |                                                                                                    |                                                                                                    |
| Scan Network Disconnect From Network                                                                                                    | Select Charger From List:                                                                                                    |                                                                                                    |
| Charger Status                                                                                                    | Charger Active Display                                                                                                    | Charging Hours                                                                                                    |
| Charger Volage<br>5 10 15 20 25<br>0 10 15 20 25<br>0 10 10 10 10 10 10 10 10 10 10 10 10 10 | Battery C         Battery Charger State           80         Battery Charger State           60         Charging Faults           20         0 | 0         0         0         0         0           AC On Hours         0         0         0         0         0 |
| Charges Settings Charges Data                                                                                                    | Relay Status<br>Low Alarm High Alarm Charge                                                                                                    | Fail 📕 Mains Fail 📕                                                                                               |
| Active Charger Settings                                                                                                    | Charger Hardware                                                                                                    |                                                                                                    |
| Profile Control:                                                                                                    | Charger Firmware:                                                                                                    |                                                                                                    |
| Profile Name:                                                                                                    |                                                                                                    |                                                                                                    |
| Float Valtage Vdc                                                                                                    | CDMs Board Firmware:                                                                                                    |                                                                                                    |
| Boost Voltage: Vdc                                                                                                    |                                                                                                    |                                                                                                    |
| Boost Initiate: Vdc                                                                                                    | Charger DIP Switch Setting                                                                                                    |                                                                                                    |
| Root Time: Minutes                                                                                                    |                                                                                                    |                                                                                                    |
| Low Alem Voltage                                                                                                    |                                                                                                    |                                                                                                    |
| High Alarm Voltage: Vdc                                                                                                    |                                                                                                    |                                                                                                    |
| Number Of Cels:                                                                                                    |                                                                                                    |                                                                                                    |
| Remote Stored Profile                                                                                                    | Global Charger Settings                                                                                                    |                                                                                                    |
| Profile Name:                                                                                                    | Battery-Check Interval: Minutes                                                                                                    |                                                                                                    |
| Float Voltage: Vdc                                                                                                    |                                                                                                    |                                                                                                    |
| Boost Voltage: Vdc                                                                                                    |                                                                                                    |                                                                                                    |
| Boost Initiate: Vdc                                                                                                    |                                                                                                    |                                                                                                    |
| Boost Time: Minutes                                                                                                    |                                                                                                    |                                                                                                    |
| Low Alarm Voltage: Vdc                                                                                                    |                                                                                                    |                                                                                                    |
| High Alarm Voltage: Vdc                                                                                                    |                                                                                                    |                                                                                                    |
| Number Of Cells:                                                                                                    |                                                                                                    |                                                                                                    |

When asked for *password*, enter the supplied password to access the appropriate level.

| CCL Sentinel 300-P Interface Suite                       |                                   |
|----------------------------------------------------------|-----------------------------------|
| File Settings Update Charger Firmware Help               |                                   |
| Communication Status                                     | Select Charger From List:         |
| Scan Network                                             |                                   |
|                                                          |                                   |
| Disconnect From Network                                  | <b>v</b>                          |
| Charger Status                                           |                                   |
| Charger Mollage                                          | Battery 10                        |
| 10 15 20 or 4 6 8 100                                    | 100 Battery Charger State         |
| $5_{1}^{-5} \sqrt{(1 + 1)^2 h_0 d_{10}} d_{10}^{-2} = 0$ | AC On Hours                       |
|                                                          | 40 Charging Faults 0.0.0.0.0      |
| SNTL300P Interface Suite                                 |                                   |
| Enter Password to change access level                    | or us                             |
|                                                          | High Alarm Charge Fail Mains Fail |
|                                                          | Cancel                            |
| Charger Settings Charger                                 |                                   |
| Active Charger Settings                                  |                                   |
| Profile Control:                                         | Charger Timmare.                  |
| Profile Name:                                            | CDM, David Einenen                |
| Float Voltage: Vdc                                       | COMS board nimwate:               |
| Boost Voltage: Vdc                                       |                                   |
| Boost Initiate Vide                                      | Charger DIP Switch Setting        |
| Deart Time Minutes                                       |                                   |
| Duos Tille.   Minutes                                    |                                   |
| Low Alarm Voltage: Vdc                                   |                                   |
| High Alarm Voltage:                                      | 1 2 3 4 5 6                       |
| Number Of Cells:                                         |                                   |
| Remote Stored Prohle                                     | Global Charger Settings           |
|                                                          | Battery-Check Interval:   Minutes |
| Float voitage:   Vdc                                     |                                   |
| Boost Voltage: Vdc                                       |                                   |
| Boost Initiate: Vdc                                      |                                   |
| Boost Time: Minutes                                      |                                   |
| Low Alarm Voltage: Vdc                                   |                                   |
| High Alarm Voltage: Vdc                                  |                                   |
| Number Of Cells:                                         |                                   |
|                                                          |                                   |

# **Connecting To Charger**

Once connected to charger and SNTL300P has either DC or AC power, select **Scan Network** to initiate scan

See *resolving communication errors* section of this document should you have problems connecting to the SNTL300P

Upon connection to the SNTL300P the **Select Charger From List** section shown below will list all SNTL300P units that are active on the connected RS485 MODBUS. Select the appropriate charger to connect to. 

 File
 Settings
 Update Charger Firmware
 Help

 Communication Status
 COM port failed to open
 Image: Communication Status

 Disconnect From Network
 Image: Communication Status
 Image: Communication Status

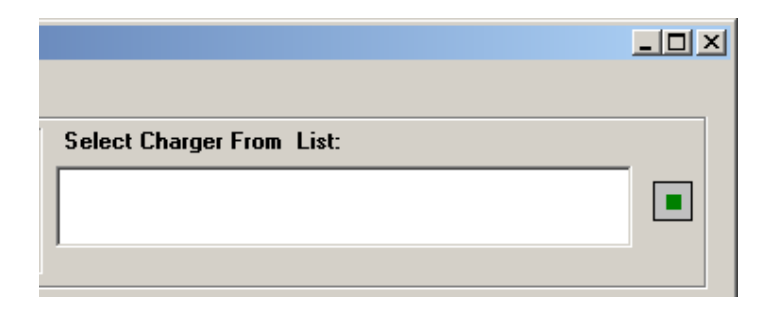

Once communication is established with that unit, the Voltmeter, Ammeter and Charger Status windows and indications will become active and reflect the SNTL300P's current condition

The two thermometers will indicate SNTL300P local temperature as well detected battery temperature should a remote temperature compensation lead be connected.

Temperature is shown in °C

Note: Local Charger temperature is for information purposes only.

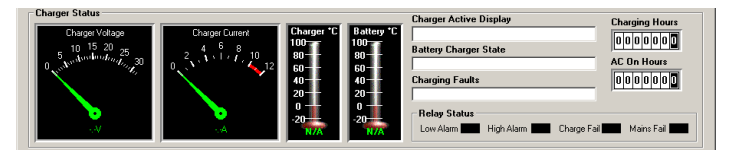

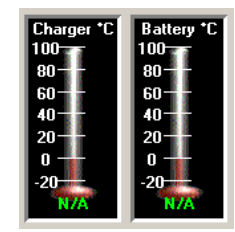

# Using the Interface Suite

There are 3 modes of operation for the SNTL300P Interface Suite

- Basic View Level
- Engineer Level
- Manager Level
- CCL/Admin Level (Reserved)

Under *settings/environment* enter password to access either: Operator, Engineer or Admin level (see *SNTL300P Interface Suite Environment* settings section of this document)

Should an incorrect password be entered then the system will state the following:

| Sentinel 300-P Interface Suite |                    |  |  |  |
|--------------------------------|--------------------|--|--|--|
| 8                              | Incorrect Password |  |  |  |
|                                | OK                 |  |  |  |

And limit access to View Level only

## **View Level Overview**

If no password is entered when requested or environment level not changed then the Interface Suite works in *view mode* only. From this setting the following two screens are available:

#### Charger settings screen

This provides information of the set conditions of the SNTL300P.

#### Active Charger Settings

This provides information on what the SNTL300P charger is currently configured to.

#### **Remote Stored Profile**

This provides information on what the SNTL300P charger has stored when configured to Remote Profile

Charger Hardware

The SNTL300P provides information on what revision firmware it contains along with COMs board firmware if attached.

Charger DIP switch settings The current configuration of the DIP switches located on the rear of the SNTL300P is shown.

Global Charger Settings Battery Check Period and Charger Current Limit are shown

### Charger data screen

This provides a scrolling display of the chargers output voltage and current.

Battery Voltage Graph This displays a record of the chargers output voltage (VDC)

#### Charger Current Graph

This displays a record of the chargers output current (ADC)

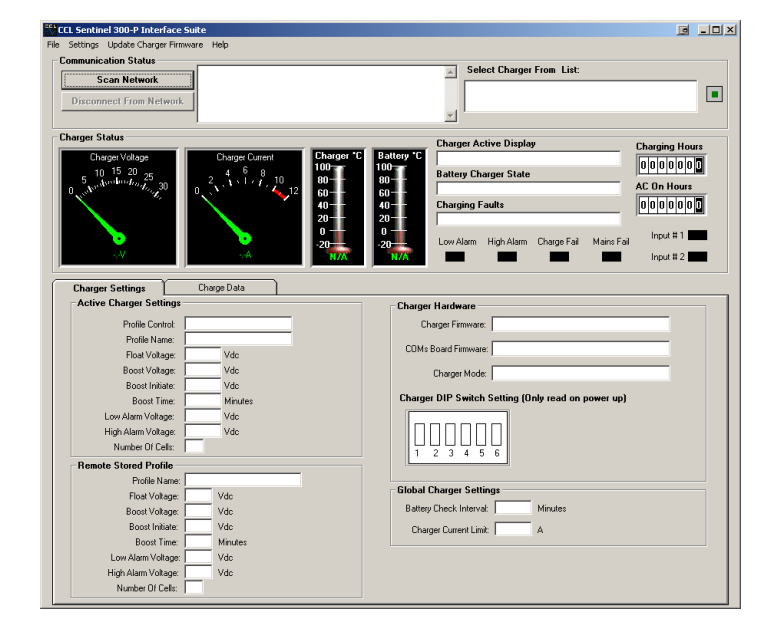

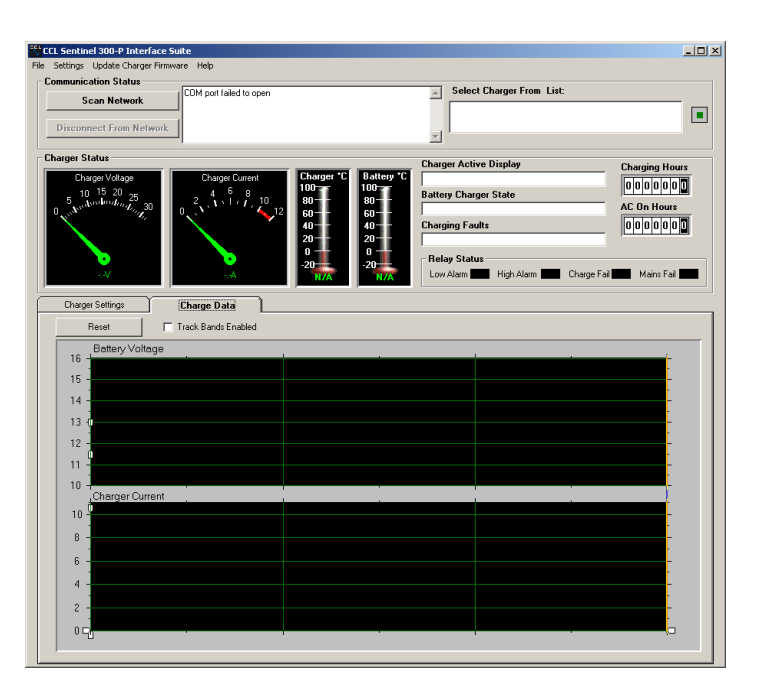

## **Engineer View Overview**

As well as the basic view screen, an additional tab of Charger Configuration is now available

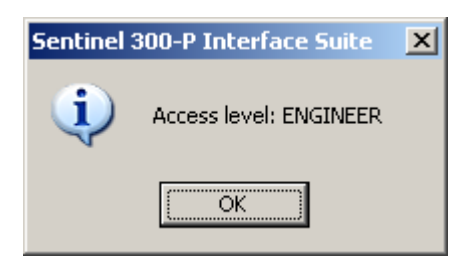

Within the *charger configuration* tab the following additional settings are available:

## **Settings of Real Time Clock**

(COMs Option only) The SNTL300P can be synced to PC clock American or European Date Layout can be selected Select from a pre-defined list of Battery Profiles

#### **Operator password**

The engineer password can be changed or viewed

#### **Remote Profile Settings**

From the predefined list of battery profiles a new charger profile can be selected and downloaded to charger

#### **Global Charger Settings**

Amend Battery Check Interval – see SNTL300P configurable settings for details Clear 24V Auto-Detect Lock in– see SNTL300P configurable settings for details Amend Charger Node Address– see SNTL300P configurable settings for details Boost Drop Out Current - see SNTL300P configurable settings for details Factory Profile Boost Time - see SNTL300P configurable settings for details

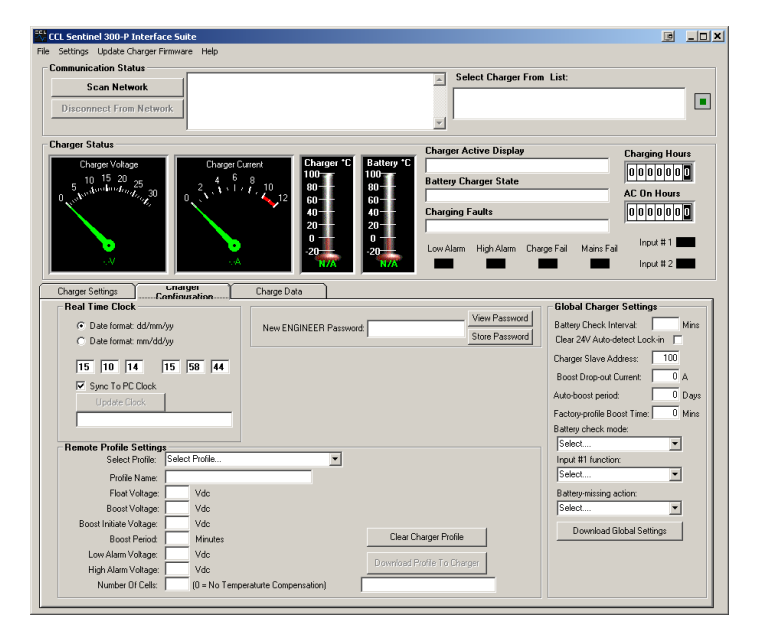

Download Profile To Charger is only enabled if charger DIP switch is in remote setting

## **Manger View Overview**

As well as the basic view screen, an additional tab of Charger Configuration is now available

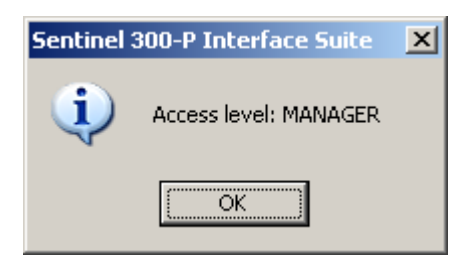

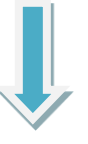

Within the *charger configuration* tab both the *operator configuration levels* are available plus the following additional settings are now available:

#### Manager password

The manager password can be changed or viewed

#### **Remote Profile Settings**

From the predefined list of battery profiles a new charger profile can be selected and downloaded to charger. New charger profiles can also be both created and deleted – see SNTL300P configurable settings for details

#### **CAN** Output

The SNTL300P can now be configured to deliver a J1939 CANBUS compliant output from terminals 12 and 13 from CN2 (IO Array).

Note: Firmware Revision v003 or above is required

To configure your hardware for CAN, set Jumpers J5a and J5b, located just above LED's, from position 2-3 as shown to positions 1-2. CAN output is now from 12 & 13 of the IO array.

| L Sentinel 300-P Interface Suite                                                                                 |                            |                             |                                   |
|----------------------------------------------------------------------------------------------------|----------------------------|-----------------------------|-----------------------------------|
| Settings Update Charger Firmware Help                                                                            |                            |                             |                                   |
| ommunication Status                                                                                              |                            | Select Charger From L       | ist:                              |
| Scan Network                                                                                                    |                            |                             |                                   |
| Disconnect From Network                                                                                          |                            |                             |                                   |
|                                                                                                    |                            | <b>_</b>                    |                                   |
| harger Status                                                                                                    |                            | -                           |                                   |
| Charger Voltage Charge                                                                                           | Current Charger *C Batter  | Charger Active Display      | Charging Hours                    |
| 10 15 20 em 4                                                                                                    | 6 g 100 100                | Rattory Charger State       | 000000                            |
| 5 Automotion La 20 30 2 V                                                                                        | 1 / j 10 80 - 80 -         | battely charger state       | AC On Hours                       |
| a fine a start a start a start a start a start a start a start a start a start a start a start a start a start a |                            | Charging Faults             |                                   |
|                                                                                                    | 20                         |                             |                                   |
|                                                                                                    | 0+ 0+                      | · · · · · · · · · · · ·     |                                   |
|                                                                                                    | -20 -20                    | Low Alarm High Alarm Charge | al Mansfal                        |
|                                                                                                    | NZA NZA                    |                             | Input # 2                         |
| Charger Settings                                                                                                 | Charge Data Auto detect or | nnia                        |                                   |
| Real Time Clock                                                                                                  |                            | cl                          | Global Charger Settings           |
| Date format: dd/mm/uu                                                                                            | New ENGINEED Deserves      | View Password               | Battery Check Interval Mins       |
| C Date format: mm/dd/uu                                                                                          | New ENGINEER Password.     | Store Password              | Clear 24V Auto-detect Lock-in     |
|                                                                                                    |                            |                             | Tharger Slave Address: 100        |
| 15 10 14 15 59 18                                                                                                | New MANAGED Deserved       | View Password               | Parat Data and Contract           |
| Sync To PC Clock                                                                                                 | New MANAGEN Password.      | Store Password              | Boost Dioprodi Colleni.           |
| Update Clock                                                                                                    |                            |                             | Auto-boost period: Days           |
|                                                                                                    |                            | F                           | actory-profile Boost Time: 0 Mins |
|                                                                                                    |                            | 1                           | Sattery check mode:               |
| Remote Profile Settings                                                                                          |                            |                             | Select                            |
| Select Profile: Select Profile                                                                                   |                            | New Custom Profile          | Input #1 runction:                |
| Profile Name:                                                                                                    |                            | Rore Dustom Profile         |                                   |
| Float Voltage: Vdc                                                                                               |                            |                             | Battery-missing action:           |
| Boost Voltage: Vdc                                                                                               |                            | erete Lustom Profile        | Seiect                            |
| Boost Initiate Voltage: Vdc                                                                                      |                            | lear Charger Profile        | Download Global Settings          |
| Law Alam Vehana Vide                                                                                             |                            | and charger route           | CAN Output                        |
| High Alarm Voltage: VGC                                                                                          |                            | vioad Profile To Charger    | C Enabled                         |
| Thermonia workdes. Yes                                                                                           |                            |                             | 11 1 . 01                         |

# **SNTL300P Configurable Settings**

## **Charger Profiles**

Depending upon access password entered, the selection or creation of new charger profiles is available. The configurable fields are as follows:

| PROFILE NAME<br>FLOAT VOLTAGE | Name of profile<br>This should be according to manufacturer<br>recommendations for battery type, i.e. Wet Lead Acid =<br>2.25V/p/c = 12V Settings = 13.5V/dc |
|-------------------------------|----------------------------------------------------------------------------------------------------|
| BOOST VOLTAGE                 | This should be according to manufacturer<br>recommendations for battery type, i.e. Wet Lead Acid =                                                           |
|                               | 2.23V/p/c = 12V Settings = 14.1dc                                                                                                    |
| BOOST INITIATE VOLTAGE        | The voltage at which the SNTL300P Initiates Boost                                                                                                    |
|                               | Function. This should be a voltage lower than Float                                                                                                    |
|                               | voltage, typically nominal (i.e. 12V or 24V)                                                                                                    |
| BOOST PERIOD                  | Amount of Time for Charger to remain at Boost Voltage                                                                                                    |
|                               | before returning to Float                                                                                                    |
| LOW ALARM VOLTAGE             | Low Alarm Voltage Setting                                                                                                    |
| HIGH ALARM VOLTAGE            | High Alarm Voltage Setting                                                                                                    |
| NUMBER OF CELLS               | Used for correct calibration of Temperature                                                                                                    |
|                               | Compensation. If, such as in the case of Power Supply                                                                                                    |
|                               | modes, no temperature compensation is required enter '0'                                                                                                    |

#### **Preset Charger Profiles**

The SNTL300P contains an inbuilt list of the most common type of batteries used, these can be selected from the drop down menu: 12V Wet Lead Acid 12V Wet Lead Acid for Fire Pump\* 12V Calcium Calcium 12V Lead Acid Antinomy, Hybrid Sb-Ca (Antimony-Calcium) 12V VRLA – AGM 12V VRLA – Gel 10 Cell NiCd 12V Power Supply Mode 18 Cell NiCd 20 Cell NiCd 24V Wet Lead Acid 24V Wet Lead Acid for Fire Pump\* 24V Calcium Calcium 24V Lead Acid Antinomy, Hybrid Sb-Ca (Antimony-Calcium) 24V VRLA – AGM 24V VRLA – Gel 24V Power Supply Mode

\*Fire Pump Calibrations are only available on SNTL300P-FP Fire Pump Models

## **Creating Custom Profiles**

Only available in Manager Mode

Remote Profile Settings Select New Custom Profile this will allow entry of Select Profile: Select Profile. • charger profile parameters as outlined above. Profile Name: New Custom Profile Float Voltage: Vdc Boost Voltage: Vdc Boost Initiate Voltage: Vdc Boost Period: Minutes Low Alarm Voltage: Vdc High Alarm Voltage: Vdc Number Of Cells: (0 = No Temperaturte Compensation) Remote Profile Settings Enter all parameters as required • Select Profile: Profile Name: Float Voltage: Vdc Boost Voltage: Vdc Store Custom Profile Boost Initiate Voltage: Vdc Delete Custom Profile Boost Period: Minutes Low Alarm Voltage: Vdc High Alarm Voltage: Vdc Number Of Cells: (0 = No Temperaturte Compensation) Remote Profile Settings Once complete, select Store Custom Profile Select Profile: • Profile Name: TEST PROFILE Float Voltage: 13.2 Vdc Boost Voltage: 14.5 Vdc Store Custom Profile Boost Initiate Voltage: 12.0 Vdc Delete Custom Profile Boost Period: 360 Minutes Low Alarm Voltage: 12.0 Vdc High Alarm Voltage: 15.0 Vdc Number Of Cells: 6 (0 = No Temperature Compensation) Remote Profile Settings The newly created custom profile will now appear Select Profile: in the drop down list of profiles Profile Name: CA CA 24V LA ANTIMONY 24V Float Voltage: VLRA AGM 24V VRLA GEL 24V Boost Voltage: Boost Initiate Voltage: Boost Period: Boost Period: CA CA 24V VLRA AGM 24V VLRA AGM 24V POWER SUPPLY 24V 12V FIRE PUMP TEST PROFILE Boost Period: SUPPLY 24V 12V FIRE PUMP TEST PROFILE . New Custom Profile

Low Alarm Voltage: 12.0 Vdc High Alarm Voltage: 15.0 Vdc

Number Of Cells: 6 (0 = No Temperaturte Compensation)

Store Custom Profile Delete Custom Profile

### **Deleting Custom Profiles**

Select the custom profile from the drop down list of profiles

Once selected, as shown, select delete custom

| Select Profile:                                                                                                    | · · · · ·                                                                                                    |                                                                                           |
|----------------------------------------------------------------------------------------------------|----------------------------------------------------------------------------------------------------|-------------------------------------------------------------------------------------------|
| Profile Name:                                                                                                    | CA CA 24V                                                                                                    |                                                                                           |
| Float Voltage:                                                                                                    | VLRA AGM 24V<br>VBLA GEL 24V                                                                                                    | New Custom Profile                                                                        |
| Boost Voltage:                                                                                                    | POWER SUPPLY 24V                                                                                                    | Store Custom Profile                                                                      |
| Boost Initiate Voltage:                                                                                                    | 24V FIRE PUMP                                                                                                    |                                                                                           |
| Boost Period:                                                                                                    | 360 Minutes                                                                                                    | Delete Custom Profile                                                                     |
| Low Alarm Voltage:                                                                                                    | 12.0 Vdc                                                                                                    |                                                                                           |
| High Alarm Voltage:                                                                                                    | 15.0 Vdc                                                                                                    | Download Profile To Charger                                                               |
| Number Of Cells:                                                                                                    | 6 (0 = No Temperaturte Compensation)                                                                                                    |                                                                                           |
| Remote Profile Setting                                                                                                    | \$                                                                                                    |                                                                                           |
| Remote Profile Setting                                                                                                    | \$                                                                                                    |                                                                                           |
| Remote Profile Setting<br>Select Profile:                                                                                                    | s<br>TESTIPROFILE                                                                                                    |                                                                                           |
| Remote Profile Setting<br>Select Profile:<br>Profile Name:                                                                                                    | S                                                                                                    |                                                                                           |
| Remote Profile Setting<br>Select Profile:<br>Profile Name:<br>Float Voltage:                                                                                                    | TEST PROFILE       13.2     Vdc                                                                                                    | New Custom Profile                                                                        |
| Remote Profile Setting<br>Select Profile:<br>Profile Name:<br>Float Voltage:<br>Boost Voltage:                                                                                          | TEST PROFILE                                                                                                    | New Custom Profile                                                                        |
| Remote Profile Setting<br>Select Profile:<br>Profile Name:<br>Float Voltage:<br>Boost Voltage:<br>Boost Initiate Voltage:                                                               | IEST PROFILE       TEST PROFILE       13.2       Vdc       14.5       Vdc       12.0       Vdc                                                                                                    | New Custom Profile<br>Store Custom Profile                                                |
| Remote Profile Setting<br>Select Profile:<br>Profile Name:<br>Float Voltage:<br>Boost Voltage:<br>Boost Initiate Voltage:<br>Boost Period:                                              | IEST PROFILE       TEST PROFILE       13.2       Vdc       14.5       Vdc       12.0       Vdc       360       Minutes                                                                                                    | New Custom Profile<br>Store Custom Profile<br>Delete Custom Profile                       |
| Remote Profile Setting<br>Select Profile:<br>Profile Name:<br>Float Voltage:<br>Boost Voltage:<br>Boost Initiate Voltage:<br>Boost Period:<br>Low Alarm Voltage:                        | IEST PROFILE         Image: Constraint of the second second s | New Custom Profile Store Custom Profile Delete Custom Profile                             |
| Remote Profile Setting<br>Select Profile:<br>Profile Name:<br>Float Voltage:<br>Boost Voltage:<br>Boost Initiate Voltage:<br>Boost Period:<br>Low Alarm Voltage:<br>High Alarm Voltage: | IEST PROFILE         Image: Constraint of the second second s | New Custom Profile Store Custom Profile Delete Custom Profile Download Profile To Charger |

Remote Profile Settings

Remote Profile Settings Select Profile:

All data will now show as blank

profile

| Remote Profile Setting  | \$                                 |                             |
|-------------------------|------------------------------------|-----------------------------|
| Select Profile:         | <b></b>                            |                             |
| Profile Name:           |                                    |                             |
| Float Voltage:          | Vdc                                | New Custom Profile          |
| Boost Voltage:          | Vdc                                | Store Custom Profile        |
| Boost Initiate Voltage: | Vdc                                | J                           |
| Boost Period:           | Minutes                            | Delete Custom Profile       |
| Low Alarm Voltage:      | Vdc                                |                             |
| High Alarm Voltage:     | Vdc                                | Download Profile To Charger |
| Number Of Cells:        | (0 = No Temperaturte Compensation) |                             |

## **Applying Custom Profiles**

Select the profile you wish to apply to the SNTL300P Charger from the drop down menu

| obloct folio.           |                                      |                               |
|-------------------------|--------------------------------------|-------------------------------|
| Profile Name:           | CA CA 24V<br>LA ANTIMONY 24V         |                               |
| Float Voltage:          | VLRA AGM 24V<br>VRLA GEL 24V         | New Custom Profile            |
| Boost Voltage:          | POWER SUPPLY 24V<br>12V FIRE PUMP    | Store Custom Profile          |
| Boost Initiate Voltage: | 24V FIRE PUMP                        |                               |
| Boost Period:           | 360 Minutes                          | Delete Custom Profile         |
| Low Alarm Voltage:      | 12.0 Vdc                             | Dennels ad Draffle Ta Charace |
| High Alarm Voltage:     | 15.0 Vdc                             | Download Fronte To Charger    |
| Number Of Cells:        | 6 (0 = No Temperaturte Compensation) |                               |
|                         |                                      |                               |
| Remote Profile Setting  | 5                                    |                               |
| Select Profile:         | TEST PROFILE                         |                               |
| Profile Name:           | TEST PROFILE                         |                               |
| Float Voltage:          | 13.2 Vdc                             | New Custom Profile            |
|                         |                                      |                               |

Once profile is selected, select download profile to charger

Notes: The charger must be set to Remote Configuration settings via the DIP switches. Refer to **Operation & Installation Manual of SNTL30P** Charger

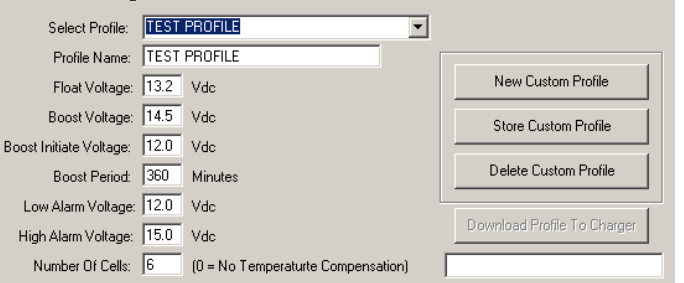

•

## 24V Auto-Detect Lock in

If the SNTL300P Battery Charger has been configured to Auto-Detect and on power up has detected 24V Battery Settings in accordance with voltage configuration, after 24 hours of operation, it will automatically lock itself into 24V operation. Once locked in, in event of AC mains failure and system reset, it will always default to 24V mode. To clear this timer and re-instate Auto-Detect Mode, from *Global Charger Settings*, check the *Clear 24V Auto-detect Lock-In* and then select *Download Global Settings* 

### **Battery Check Routine**

The Battery check process reduces the output of charger to nominal voltage and validates terminal voltage.

During this battery check it will report *Battery Check* in the *Battery Charger State* window.

If no battery is detected, or battery voltage is <9VDC (12v) or <18VDC (24v) then it reports **Battery Missing** in the **Battery Charger State** window.

The SNTL300P Performs a battery at the following instances if set to any profile that is not a Power Supply Mode:

On AC Power Up, before entering boost mode of operation

Once charger is in Float mode, the charger performs a battery check in accordance with the **Battery Check Interval** setting as configured in **Global Charger Settings** 

To change the interval time of the battery check routine, enter required time in minutes into **Battery Check Internal** and **Download Global Settings** to SNTL300P

Note: When download a new interval time, the changes will not take place until either:

- a) AC & DC power is cycled and SNTL300P has performed a system restart
- b) Until existing battery check period has elapsed

Should the SNTL300P report a battery check, it will continue checking every 1 minute for battery until fault has cleared. Once a battery is detected it will revert to **Battery Check Interval** time

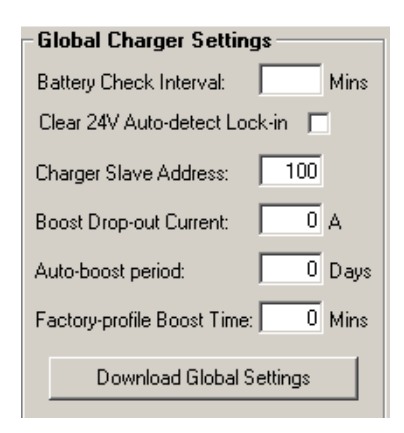

# Battery Charger State

Battery Check.....

## Battery Charger State Battery Missing!

| I | -Global Charger Settings           |  |  |  |  |  |  |
|---|------------------------------------|--|--|--|--|--|--|
|   | Battery Check Interval: Mins       |  |  |  |  |  |  |
|   | Clear 24V Auto-detect Lock-in 🛛 🦳  |  |  |  |  |  |  |
|   | Charger Slave Address: 100         |  |  |  |  |  |  |
|   | Boost Drop-out Current: 0 A        |  |  |  |  |  |  |
|   | Auto-boost period: 0 Days          |  |  |  |  |  |  |
|   | Factory-profile Boost Time: 0 Mins |  |  |  |  |  |  |
|   | Download Global Settings           |  |  |  |  |  |  |

# **Setting Charger Address**

The SNTL300P Network address can be configured between 100 and 250, to change this enter new address in *Charger Slave Address* and then select *Download Global Settings* 

Note: If multiple SNTL300P units are connected to the same RS485 network, ensure that they have unique addresses configured.

# **Boost Drop Out Current**

The SNTL300P will terminate its Boost cycle if the output current has dropped below a preset level. This prevents needless battery gassing and temperature rise, once the battery is fully charged.

Configurable **Boost Drop-Out Current** between 0 (Disable) and 5amps to a 0.1A resolution, and then select **Download Global Settings** 

# Auto-Boost Period

The SNTL300 employs a configurable option to allow an auto-boost cycle to occur without the need to manually engage it. Should the charger not have recorded a boost cycle happening within a given period, it exercises the batteries, elevating their terminal voltage, recombining the partly separated water and strong sulphuric acid within the cells, preventing build up on the battery plates and maintaining battery life and performance

Enter required **Auto-Boost Period** in Days, 0 (Disable) -31, and then select **Download Global Settings** 

# **Factory Profile Boost Time**

The Standard Boost Extension Time of preset profiles can be configured via Global Charger Settings, Enter required **Factory Profile Boost Time** in Minutes and then select **Download Global Settings** 

## Maximum boost period

1440 (*default*) the charger will monitor time spent in ramp to boost mode, should the charger not reach the expected boost target voltage in a given time period, the unit will alarm and turn its output off for 4 hours before attempting again. This provides increased protection against batteries with shorted cell(s). Bit 10 in the alarm status register provides indication of this fault.

| <b>Global Charger Settings</b>                                                                                                    |      |                  |
|----------------------------------------------------------------------------------------------------|------|------------------|
| Battery Check Interval:                                                                                                    |      | Mins             |
| Clear 24V Auto-detect Lock                                                                                                    | in 🔽 |                  |
| Charger Slave Address:                                                                                                    | 100  |                  |
| Boost Drop-out Current:                                                                                                    | 0    | A                |
| Auto-boost period:                                                                                                    | 0    | Days             |
| Factory-profile Boost Time:                                                                                                    | 0    | Mins             |
| Maximum boost period:                                                                                                    | 0    | Mins             |
| Battery check mode:                                                                                                    |      |                  |
| Battery check mode:                                                                                                    |      | ī                |
| Battery check mode:<br>Select<br>Input #1 function:                                                                                                   | 2    | ]                |
| Battery check mode:<br>Select<br>Input #1 function:<br>Select                                                                                         | 2    | -<br>-<br>-      |
| Battery check mode:<br>Select<br>Input #1 function:<br>Select<br>Battery-missing action:                                                              | 2    | 0                |
| Battery check mode:<br>Select<br>Input #1 function:<br>Select<br>Battery-missing action:<br>Select                                                    | 2    | -<br>-<br>-<br>- |
| Battery check mode:<br>Select<br>Input #1 function:<br>Select<br>Battery-missing action:<br>Select<br>Baud Rate:                                      | 2    | -<br>-<br>-<br>- |
| Battery check mode:<br>Select<br>Input #1 function:<br>Select<br>Battery-missing action:<br>Select<br>Baud Rate:<br>Select                            | 2    |                  |
| Battery check mode:<br>Select<br>Input #1 function:<br>Select<br>Battery-missing action:<br>Select<br>Baud Rate:<br>Select<br>Parallel charger operat | ion  | -<br>-<br>-<br>- |

## Configurable options from drop down Menus Battery check mode

**10 second (default)** whereby the charger ramps its output voltage down looking for a voltage of >nominal voltage of battery, this check is performed according to the Battery Check Interval set in the Global Charger Settings and as described in the Battery Check Routine section in this document.

**Ultra Fast** for an immediate detection of removal of battery when in float mode of operation. *Note: panel load must be resistive >50mA and have no active capacitance value.* 

## Input #1 function

The input can now be configured to either manually initiate a boost cycle *(default)* or completely disable all boost functions.

## **Battery-missing action**

The charger can be configured for float voltage output under battery missing alarm **(default)** or to shut off its own DC output until battery detected *Note: Measured voltage must exceed nominal voltage* of battery for re-detection to occur.

## **Baud Rate**

*9600* (*default*) the RS485 baud rate can be configured from the additional drop down menu. This baud rate only applies when the SNTL300P is in remote configuration mode (DIP switch 5 ON).

The SNTL300P must be restarted for this change to take effect.

## **Parallel Operation**

By enabling this option, the SNTL300P can now connected in parallel for an increased current output. This option disables all battery checking functions and therefore the battery missing check interval, battery check mode and battery missing action options. It also disables the Auto Detect DIP switch function. If this option is enabled and DIP switches 1-4 are set to off for Auto Detect, the SNTL300P will not turn its output on and will alarm.

## Select desired configuration then **Download Global** Settings

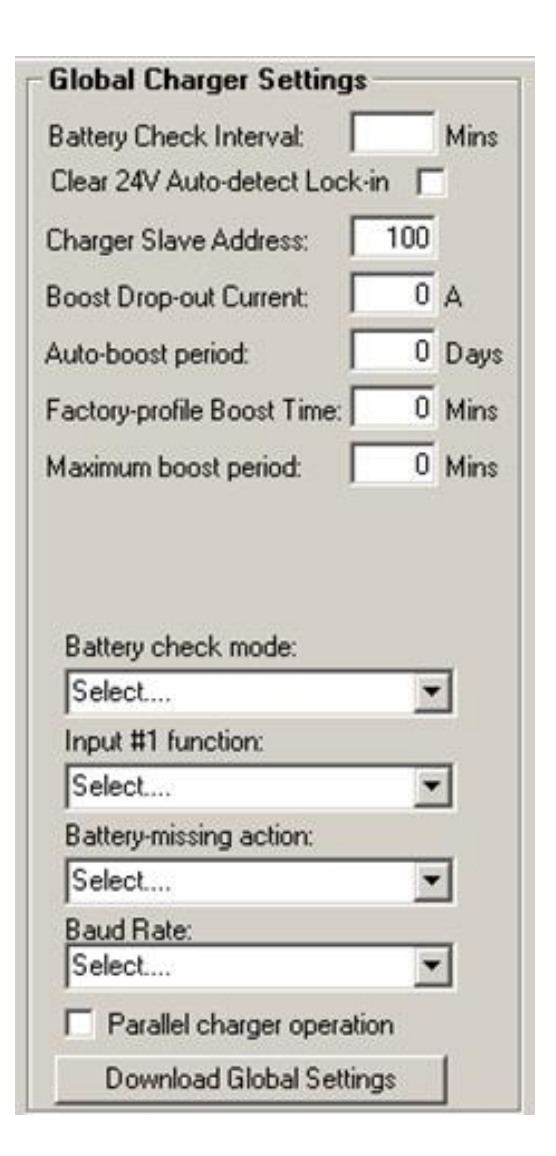

# **Resolving Communication Errors**

If the correct **COM** port settings have not been entered the following errors will occur

| 55 | CCL Sentinel 300-P Interface Su                           | te                      |
|----|-----------------------------------------------------------|-------------------------|
| Fi | le Settings Update Charger Firmwa                         | re Help                 |
|    | Communication Status Scan Network Disconnect From Network | COM port failed to open |
|    |                                                           | <u>×</u>                |

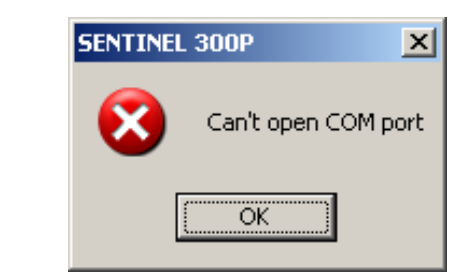

Under *settings* – *communication* settings set the following parameters.

RS485 Address (Minimum) 100 RS485 Address (Maximum) Up to 250

#### Note:

The Higher the number the longer it will take for the system to scan node addresses, if possible limit the Maximum address number to as low as possible.

| Communication Settings   |               |
|--------------------------|---------------|
| RS485                    |               |
| C RS232                  | Com Port: 11  |
| Baud Rate                |               |
| 9600                     | ○ 57600       |
| C 14400                  | C 115200      |
| C 19200                  | C 128000      |
| 38400                    |               |
| Network Search Limits    |               |
| RS485 Address (Minimum): | 100 (100-250) |
| RS485 Address (Maximum): | 105 (100-250) |
| Apply                    | Cancel        |

**RS485 Com Port** must match the device settings within the Windows OS they can be found under **Control Panel/System/Device Manager** and should be listed under **Ports (COM & LPT)** 

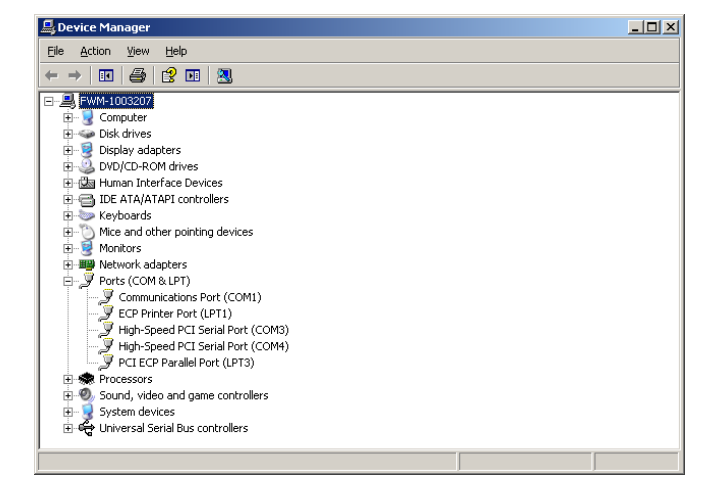

In order for customers to transmit their own remote profiles to the SNTL300P, the following protocol must be used:

Packet must be sent in MODBUS RTU format.

Use the 'Set multiple holding registers' command (0x10)

Slave address must equal that of the charger. (Default of 100)

Register start address = 64

Number of points = 17

| Register    | SNTL300P Function      | Scaling                         |
|-------------|------------------------|---------------------------------|
|             |                        |                                 |
| 40064       | Float voltage          | Voltage X 10                    |
| 40065       | Boost voltage          | Voltage X 10                    |
| 40066       | Boost initiate voltage | Voltage X 10                    |
| 40067       | Boost period           | Minutes                         |
| 40068       | Low alarm voltage      | Voltage X 10                    |
| 40069       | High alarm voltage     | Voltage X 10                    |
| 40070       | Number of cells        | Cells X 1                       |
| 40071-40080 | Profile name           | 2 ASCII characters per register |

(THIS PAGE INTENTIONALLY LEFT BLANK)

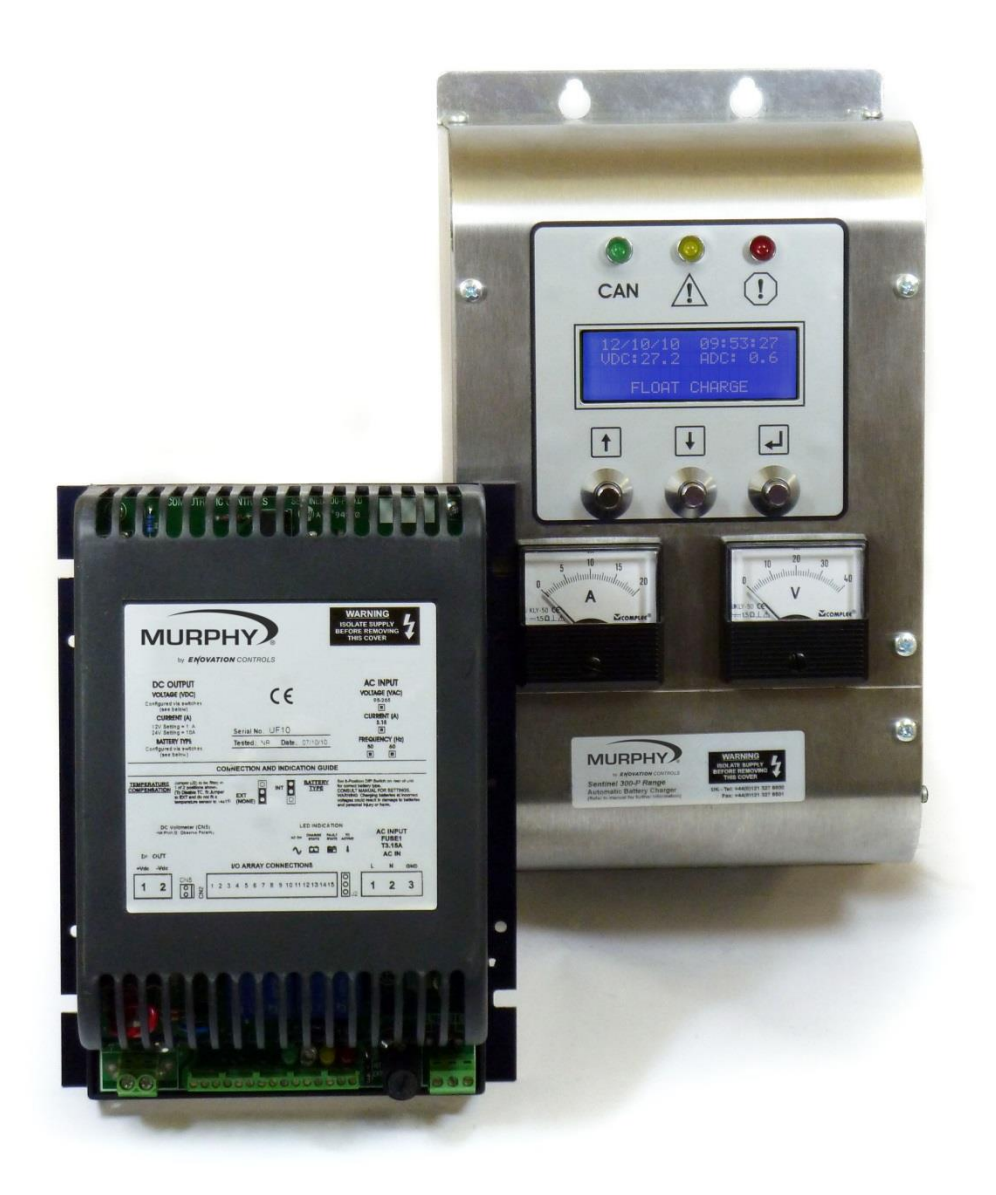

ENOVATION CONTROLS CORPORATE HEADQUARTERS 5311 S 122ND EAST AVENUE, TULSA, OK 74146, USA

**ENOVATION CONTROLS - SAN ANTONIO OFFICE** 5757 FARINON DRIVE, SAN ANTONIO, TX 78249, USA

ENOVATION CONTROLS – HOUSTON OFFICE 105 RANDON DYER RD, ROSENBERG, TX 77471, USA

ENOVATION CONTROLS LTD. - UNITED KINGDOM CHURCH ROAD, LAVERSTOCK, SALISBURY, SP1 10Z, UK

MURPHY ECONTROLS TECHNOLOGIES - CHINA 77 23RD STREET, HANGZHOU ECONOMIC & TECHNOLOGICAL DEVELOPMENT AREA, HANGZHOU, ZHEIJIANG 310018, CHINA

## SALES & SUPPORT, NORTH AMERICA

MURPHY PRODUCTS: PHONE: 918 317 4100 FAX: 918 317 4266 EMAIL: SALES@FWMURPHY.COM WWW.FWMURPHY.COM ECONTROLS PRODUCTS:

PHONE: 210 495 9772 FAX: 210 495 9791 EMAIL: INFO@ECONTROLS.COM WWW.ECONTROLS.COM

MURPHY CONTROL SYSTEMS & SERVICES PHONE: 281 633 4500 FAX: 281 633 4588 EMAIL: CSS-SOLUTIONS@FWMURPHY.COM MURPHY INDUSTRIAL PANEL DIVISION PHONE: 918 317 4100 FAX: 918 317 4124 EMAIL: IPDSALES®FWMURPHY.COM

# SALES & SUPPORT, INTERNATIONAL EUROPE, MIDDLE EAST & AFRICA PHONE: +44 1722 410055 FAX: +44 1722 410088 EMAIL: SALES@ENDVATIONCONTROLS.EU WWW.FWMURPHY.EU

CHINA PHONE: +86 571 8788 6060 FAX: +86 571 8684 8878 EMAIL: APSALES@FWMURPHY.COM

LATIN AMERICA & CARIBBEAN PHONE: +1 918 317 2500 EMAIL: LASALES@FWMURPHY.COM

SOUTH KOREA PHONE: +82 70 7951 4100 EMAIL: SKOREASALES@FWMURPHY.COM FM 523851, TS 589322 (China) INDIA

PHONE: +91 91581 37633 EMAIL: INDIASALES@FWMURPHY.COM

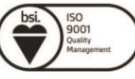

FM 28221 (Tulsa, OK – USA) FM 28221 (Rosenberg, TX – USA) FM 620667 (San Antonio, TX – USA) FM 29422 (ÙK)

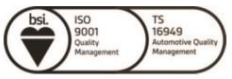